## J NET BUSINESSソフトトークン

## 」トラスト銀行トークン

- 1. Google PlayまたはAppStoreでJ TRUST BANK TOKENアプリをダウンロードしてください。
- 2. コーポーレートID、ユーザーID、パスワード(\*)を入力して、ログインをクリックしてください。

| J TRUST BANK        | Mobile IBE<br>Authorization |
|---------------------|-----------------------------|
| ser ID              |                             |
| EBCH01.DeaVeron7422 |                             |
| assword             |                             |
|                     | 2                           |
| LOGIN               |                             |
|                     |                             |
| Soft Token          |                             |

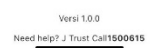

## 備考:

\*コーポレートID、ユーザーID、パスワードは、登録されたお客様のEメールに送信されます。

3. アクティベーションをクリックしてください。

| .40                                   | 40                          |
|---------------------------------------|-----------------------------|
|                                       | Mobile IBE<br>Authorization |
| Corporate ID                          |                             |
| 000000003                             |                             |
| User ID                               |                             |
| deaveron3640                          |                             |
| Password                              |                             |
| CANDONO MANYA                         | ~                           |
| been verified. Please activ<br>first. | ate your account            |
|                                       |                             |
|                                       |                             |
|                                       |                             |
| Versi 1.0.0                           |                             |

4. 「同意する」とクリックしてください。

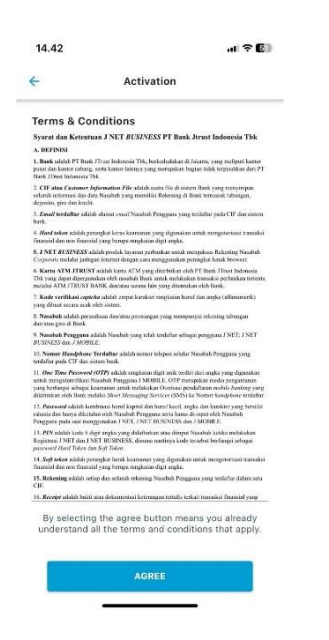

5. 登録したEメールに届いたOTPコードを入力します。

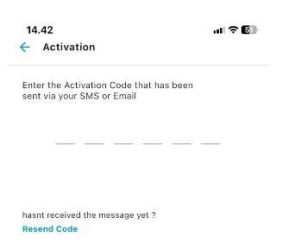

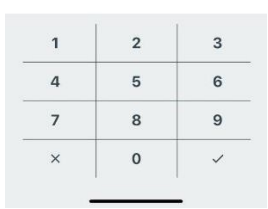

## 6. 暗証番号を作成します。

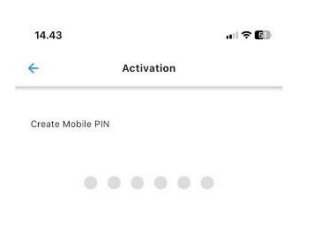

| 1 | 2 | 3 |
|---|---|---|
| 4 | 5 | 6 |
| 7 | 8 | 9 |
| × | 0 | ~ |

7. 暗証番号を再入力してください。

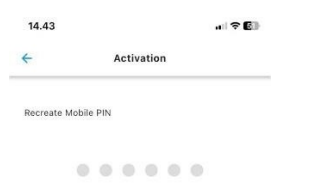

| 1 | 2 | 3 |
|---|---|---|
| 4 | 5 | 6 |
| 7 | 8 | 9 |
| × | 0 | ~ |

8. アクティベーションが成功しました。「再ログインしてください」とクリックしてください。

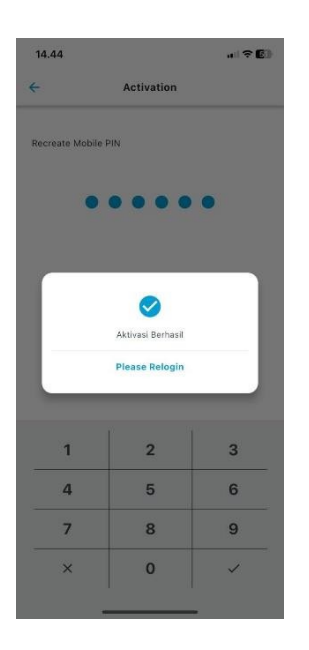

9. ソフトトークンを表示するには、「Soft Token」をクリックしてください。

| J TRUST BANK | Mobile IBB<br>Authorization |
|--------------|-----------------------------|
| orporate ID  |                             |
| 000000003    |                             |
| Jser ID      |                             |
| deaveron3640 |                             |
| Password     |                             |
|              | 2                           |
| LOGIN        |                             |
|              |                             |
| Soft Token   |                             |

Versi 1.0.0 Need help? J Trust Call**1500615**  10. 選択したユーザーをクリックしてください。

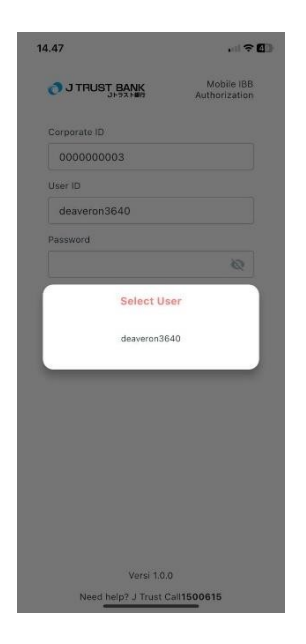

- 11. a.J NET BUSINESSの確認ページで、取引参照番号をソフトトークンアプリの「チャレンジ」フィー
  - ルドに入力してください。
  - b. 暗証番号を入力してください。
  - c. 「トークンを生成」をクリックしてください。

|              | 🗖 🛛 🖸 BJI-Standard 🛛 🗙 🖉 💿       | (108) WhatsApp 🛛 🗙 📔 000000003-dea ver          | 🗙 🛛 🙍 Bank Jtrust Sysadmin 🗙 🛛 🧰 000000003-dea ver | 🗙 🗾 Bank Jtrust IBB  | × +     | -          | 0                   | ×           |
|--------------|----------------------------------|-------------------------------------------------|----------------------------------------------------|----------------------|---------|------------|---------------------|-------------|
| $\leftarrow$ | C A Not secure   172.22.19       | 2.19:10083/eb-business#/transfer/transfer/konfi | irmasi-transfer                                    |                      | [] 2≦   | <u>ه</u> « | ··· 6               | •           |
| G Go         | oogle 🎦 Garoon Login 😹 LOGIN ESS | 📴 Outlook Web App 🌓 Human Capital Info          | 🜀 E-channel Weekly 🎦 📴 Dea Veronica - Outl 🎦       | Finacle Universal Ba |         | > 🛅        | Other fav           | ourites     |
|              | J TRUST BANK                     | ea Veronica (Maker, Checker, Releaser)          |                                                    |                      | 🔟 Baha  | sa ¥       | 0                   | Ċ           |
| ଭ            | Beranda                          | Bank Code                                       | 008                                                |                      |         |            |                     |             |
|              | Informasi Rekening               | Nama Bank                                       | PT. BANK MANDIRI                                   |                      |         |            |                     |             |
|              | Obstant                          | Nomor Rekening Tujuan                           | 00520200001303                                     |                      |         |            |                     |             |
| v            | Otorisasi                        | Nama Penerima                                   | Hanif Online                                       |                      |         |            |                     |             |
| ф            | Transfer                         | Nominal Transfer                                | Rp. 85.000                                         |                      |         |            |                     |             |
|              | Pembelian                        | Biaya Admin                                     | Rp. 6,500                                          |                      |         |            |                     |             |
|              |                                  | Berita Transfer                                 |                                                    |                      |         |            |                     |             |
| 0            | Pembayaran                       | Waktu transaksi                                 | Sekarang                                           |                      |         |            |                     |             |
| 8            | Pembukaan Rekening               |                                                 |                                                    |                      |         |            |                     |             |
| 0            | Account Sweeping                 | 11                                              |                                                    |                      |         |            |                     |             |
| P            | Pesan                            | Masukkan Nomor Soft Token                       | 21/414/163                                         |                      |         |            |                     |             |
| 0            | Informasi                        |                                                 |                                                    |                      |         |            |                     |             |
|              |                                  | ¢ Kembali                                       |                                                    |                      | KONFIR  | RMASI      |                     |             |
| 4            | ク Type here to search            | 😼 🖽 I 💽 📭 📦 💼                                   | 🤷 🛯 🤗 🚺 🖬 📴 🛛                                      | 91%) 🌴 Huja          | ^ 🦾 🖬 🕯 | ()) ENG 3  | 2:49 PM<br>/14/2024 | <b>1</b> 24 |

| 14.50      |                | , 1 🕈 🕼 |
|------------|----------------|---------|
| <          | Soft Token     |         |
| Challange  |                |         |
| 2174147163 |                |         |
| Mobile PIN |                |         |
|            |                |         |
|            | Token : 000000 |         |
|            | Generate Token |         |

12. J NET BUSINESSで取引認証の為、ソフトトークンの番号を入力してください。

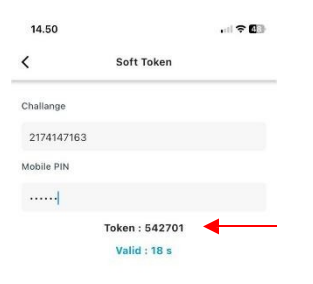

| 2 🖸 🛛 🖉 BJI-Standard 🗙 🖉        | (108) WhatsApp ×                                                                                | ver:: 🗙 🛛 🙋 Bank Jtrust Sysadmin 🗙 🖌 🤖 000000003-                 | dea ver 🗙 🗾 Bank Jtrust IBB | × + -                    | . a x                   |
|---------------------------------|-------------------------------------------------------------------------------------------------|-------------------------------------------------------------------|-----------------------------|--------------------------|-------------------------|
| G Google C Garoon Login R LOGIN | 22.192.19:10083/eb-business#/transfer/transfer/ko<br>ESS 📴 Outlook Web App 💾 Human Capital Info | nfirmasi-transfer<br>. 🕝 E-channel Weekly 🎦 📴 Dea Veronica - Outl | 이 A* 값                      | □ ζ≡ (⊕ 4                | 😪 \cdots 🐶              |
| J TRUST BANK                    | Dea Veronica (Maker, Checker, Roleaser)<br>Tujuan Transfer                                      |                                                                   |                             | 😰 Bahasa 🗸               | 00                      |
| G Beranda                       | Bank Code                                                                                       | 008                                                               |                             |                          |                         |
| 📾 Informasi Rekening            | Nama Bank                                                                                       | PT. BANK MANDIRI                                                  |                             |                          |                         |
| Otoriesci                       | Nomor Rekening Tujuan                                                                           | 00520200001303                                                    |                             |                          |                         |
| • Otorisasi                     | Nama Penerima                                                                                   | Hanif Online                                                      |                             |                          |                         |
| C Transfer                      | Nominal Transfer                                                                                | Rp. 85.000                                                        |                             |                          |                         |
| Pembelian                       | Blaya Admin<br>Berita Transfer                                                                  | Rp. 6,500                                                         |                             |                          |                         |
| Pembayaran                      | Waktu transaksi                                                                                 | Sekarang                                                          |                             |                          |                         |
| 🗄 🛛 Pembukaan Rekening          |                                                                                                 |                                                                   |                             |                          |                         |
| Account Sweeping                | Masukkan Di Soft Token:                                                                         | 2174147163                                                        |                             |                          |                         |
| 🗭 Pesan                         | Masukkan Nomor Soft Token                                                                       |                                                                   | 4                           |                          |                         |
| <ol> <li>Informasi</li> </ol>   |                                                                                                 |                                                                   |                             |                          |                         |
|                                 | ← Kembali                                                                                       |                                                                   |                             | KONFIRMASI               |                         |
| H P Type here to search         | 🍰 H I 💽 💪 😆 🛛                                                                                   | = 🤷 🖉 🚺 🖬 🛯                                                       | 🧧 🗾 🧐 🍯 🗿                   | へ <i>(</i> (; コ) ()) ENG | 2:49 PM<br>3/14/2024 24 |

「確認」をクリックしてください。

13. 取引は既に承認されました。次に、承認者に取引の承認を求めてください。

| :            | BJI-Standard × S (1)                   | 07) WhatsApp × 🛛 🔂 000000003         | 3-dea verci 3 | 🗙 📔 🖸 Bank Jtrust :  | Sysadmin 🗙 | 0000000           | 003-dea vero 🗙 | 🗾 Bar        | k Jtrust IBB | ×   | +       |         | -                | Ø          | ×      |
|--------------|----------------------------------------|--------------------------------------|---------------|----------------------|------------|-------------------|----------------|--------------|--------------|-----|---------|---------|------------------|------------|--------|
| $\leftarrow$ | C A Not secure   172.22.192.1          | 9:10083/eb-business#/transfer/transf | fer/konfirm   | nasi-transfer/bukti- | transaksi  |                   |                | 21           | 4ª 🟠         | ¢   | £^≡     | Ð       | <b>~</b>         |            | Ø      |
| G G          | ioogle 🎦 Garoon Login 😹 LOGIN ESS 🧧    | 🛿 Outlook Web App 🛛 🗂 Human Capital  | il Info 🤇     | E-channel Weekly     | D 💿        | Dea Veronica - Oi | utl 🕒 Finad    | le Universal | Ba           |     |         | >       | 🛅 Oth            | er favo    | urites |
|              | O J TRUST BANK                         | Veronica Maker, Checker, Releaser    |               |                      |            |                   |                |              |              |     | Baha    | sa v    |                  | •          | Ċ      |
| ଜ            | Beranda                                | Bank Code                            |               | 008                  |            |                   |                |              |              |     |         |         |                  |            |        |
| =            | Informasi Rekening                     | Nama Bank                            |               | PT. BANK MANDI       | RI         |                   |                |              |              |     |         |         |                  |            |        |
|              | Otorisasi                              | Nomor Rekening Tujuan                |               | 0052020000130        | 3          |                   |                |              |              |     |         |         |                  |            |        |
|              |                                        | Nama Penerima                        |               | Hanif Online         |            |                   |                |              |              |     |         |         |                  |            |        |
| ę            | Transfer                               | Nominal Transfer                     |               | Rp. 85.000           |            |                   |                |              |              |     |         |         |                  |            |        |
|              | Pembelian                              | Biaya Admin                          |               | Rp. 6,500            |            |                   |                |              |              |     |         |         |                  |            |        |
| 0            | Pembayaran                             | Berita Transfer                      |               |                      |            |                   |                |              |              |     |         |         |                  |            |        |
|              |                                        | Waktu transaksi                      |               | Sekarang             |            |                   |                |              |              |     |         |         |                  |            |        |
| 8            | Pembukaan Rekening                     | Status                               |               | Menunggu Pemer       | riksa      |                   |                |              |              |     |         |         |                  |            |        |
| Ø            | Account Sweeping                       |                                      |               |                      |            |                   |                |              |              |     |         |         |                  |            |        |
| æ            | Pesan                                  | ← Kembali                            |               |                      |            |                   |                |              |              |     | 6       | Cetak   |                  |            |        |
| 0            | Informasi                              |                                      |               |                      |            |                   |                |              |              |     | _       |         |                  |            |        |
|              |                                        |                                      |               |                      |            |                   |                |              |              |     |         |         |                  |            |        |
| -            | ${\mathcal P}$ Type here to search 🥢 🛁 | 🌢 📭 💽 💽 🔰                            |               | 🤷 🖾 🌾                | 9 👊        | XI 😰              | <b>9</b> 1     | %            | 15           | ~ / | 6 • • • | ()) ENG | 2:50 I<br>3/14/2 | PM<br>2024 | 24     |